# Medic

Medicine + Click

원내 처방을 진행하는 정신건강의학과에서는 사용자들에게 처방전을 제공해주어야합니다. 하지만, 대학 병원처럼 <mark>처방전을 제공하기에 어려운 문제</mark>점들이 있습니다.

이러한 문제점을 해결하기 위해 우리는 간편한 처방전 시스템을 개발하게되었습니다.

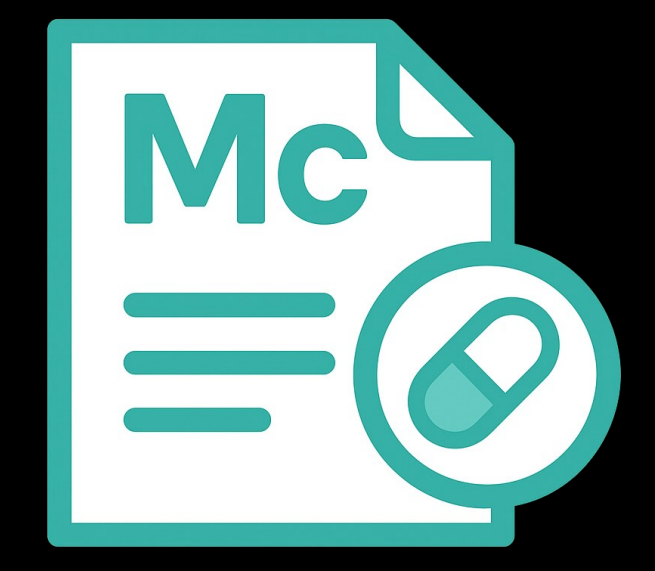

- 0.0 5
- . . . . . . .
- . . . . . . . .
- . . . . . . . . .
- . . . . . . . . .

# Download

메딕(Medic) 서비스는 현재 Windows 버전에서만 사용 가능합니다. <u>홈페이지</u>에서 Download 버튼을 선택하고, 다운로드 받으세요.

(Mac, Andoird, IOS는 추후 제공 예정입니다)

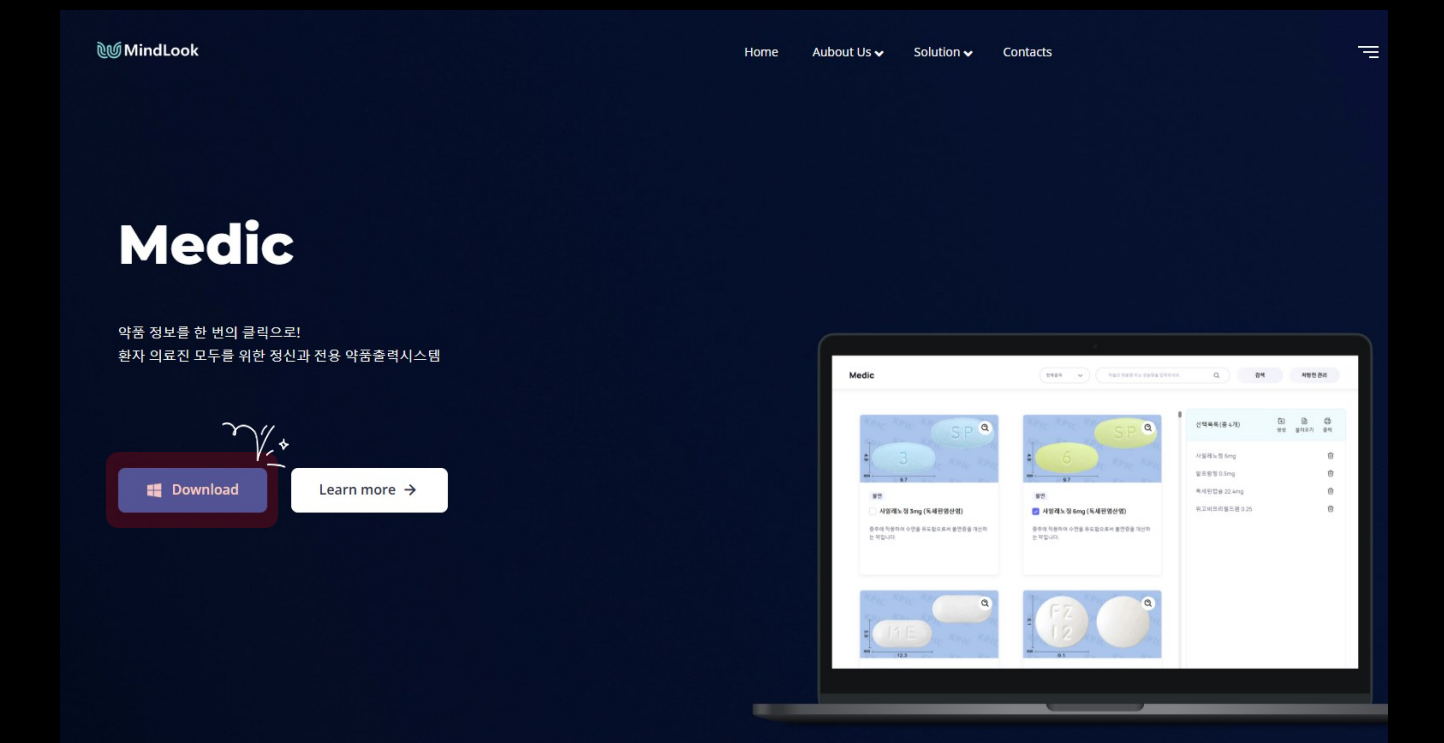

https://www.wmindlook.com/solution/medic.php

## Download

- 1. 브라우저에서 의심스러운 다운로드를 차단했을 경우 다운로드 아이콘을 선택합니다.
- 2. MedicSetup\_Ver.exe을 선택합니다.
- 3. 의심스러운 파일 다운로드를 선택합니다.

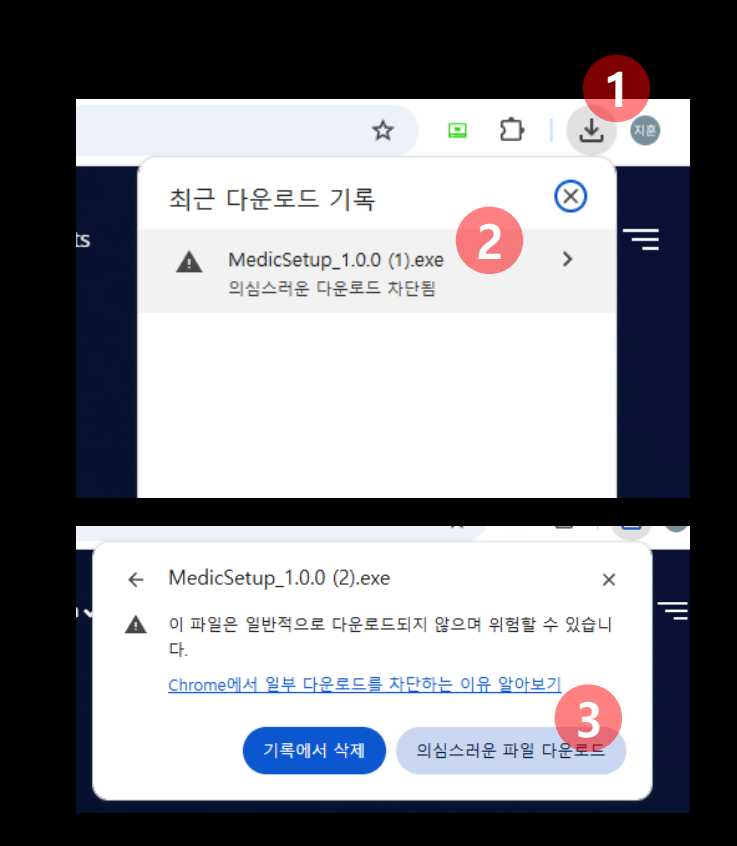

https://www.wmindlook.com/solution/medic.php

# Install

다운로드 받은 MedicSetup 파일을 실행하여 설치를 진행합니다.

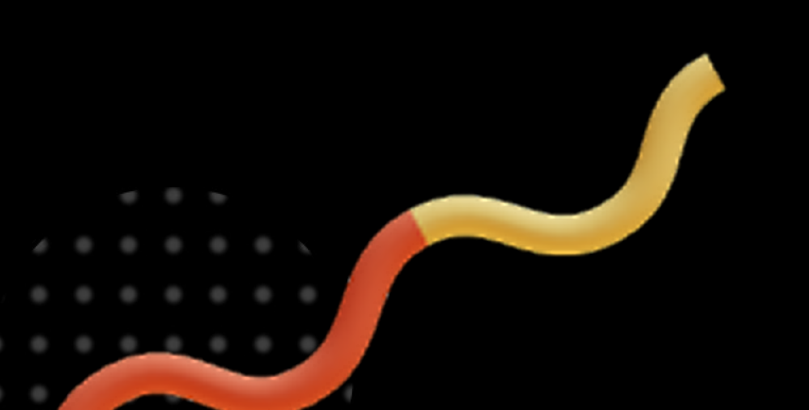

| - 🗆 X  |   |
|--------|---|
| (lon)  | Ì |
|        |   |
| ^      |   |
|        |   |
| $\sim$ |   |
|        |   |

# Login

별도의 회원가입 없이 무료로 사용 가능합니다.

사용 예정인 병원명칭 입력 후 확인 버튼을 눌러주세요.

. . . . . . . . .

. . . . . . . . . .

| Medic<br>병원 명칭을 입력해주세요<br>Submit |
|----------------------------------|
| Medic<br>병원 명칭을 입력해주세요<br>Submit |
| Medic<br>병원 명칭을 입력해주세요<br>Submit |
| 병원 명칭을 입력해주세요<br>Submit          |
| 병원 명칭을 입력해주세요<br>Submit          |
| 병원 명칭을 입력해주세요<br>Submit          |
| 병원 명칭을 입력해주세요<br>Submit          |
| Submit                           |
|                                  |
|                                  |
|                                  |
|                                  |
|                                  |
|                                  |

# Easy Printing

약품을 선택하고, 출력만하면 끝!

e 0 5

. . . . . . .

. . . . . . .

. . . . . . . . .

. . . . . . . . .

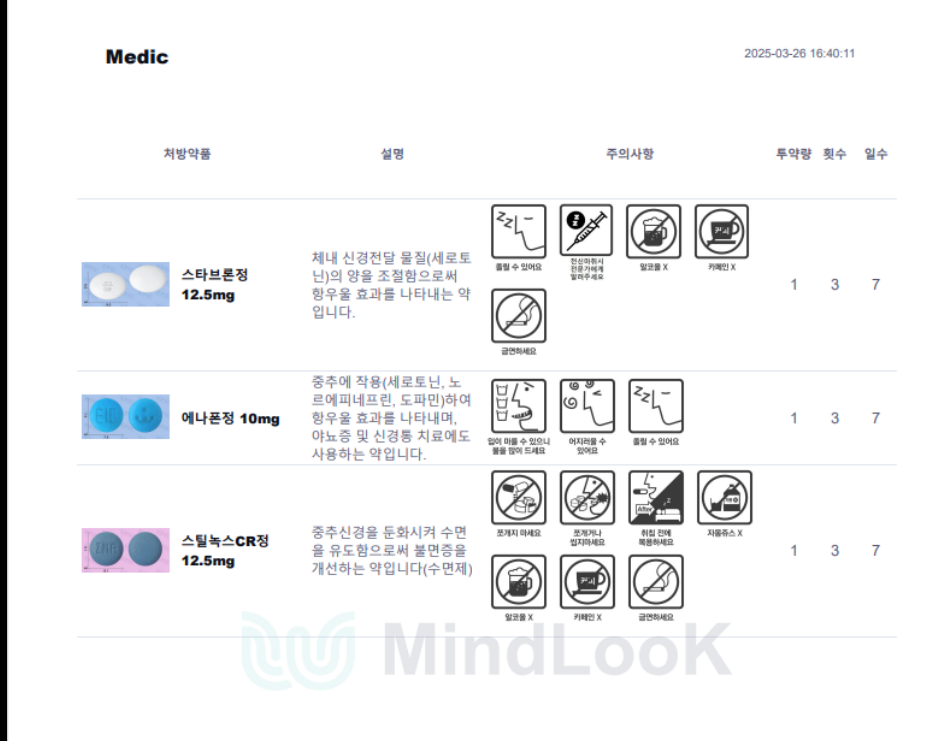

#### 약품을 선택하면 오른쪽 선택화면에 약품을 추가할 수 있습니다.

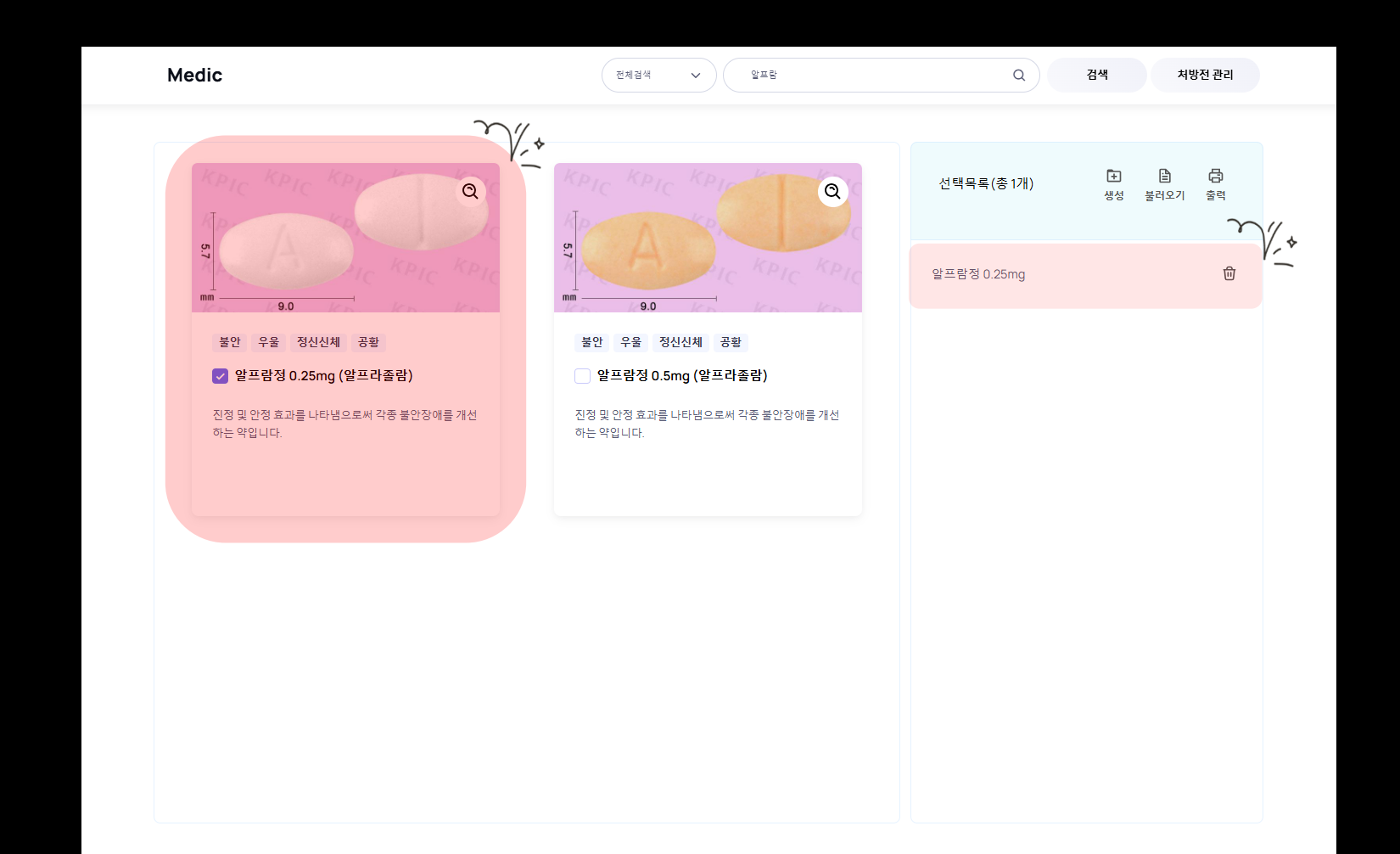

#### 약품을 다 추가한 후 출력 버튼을 선택합니다.

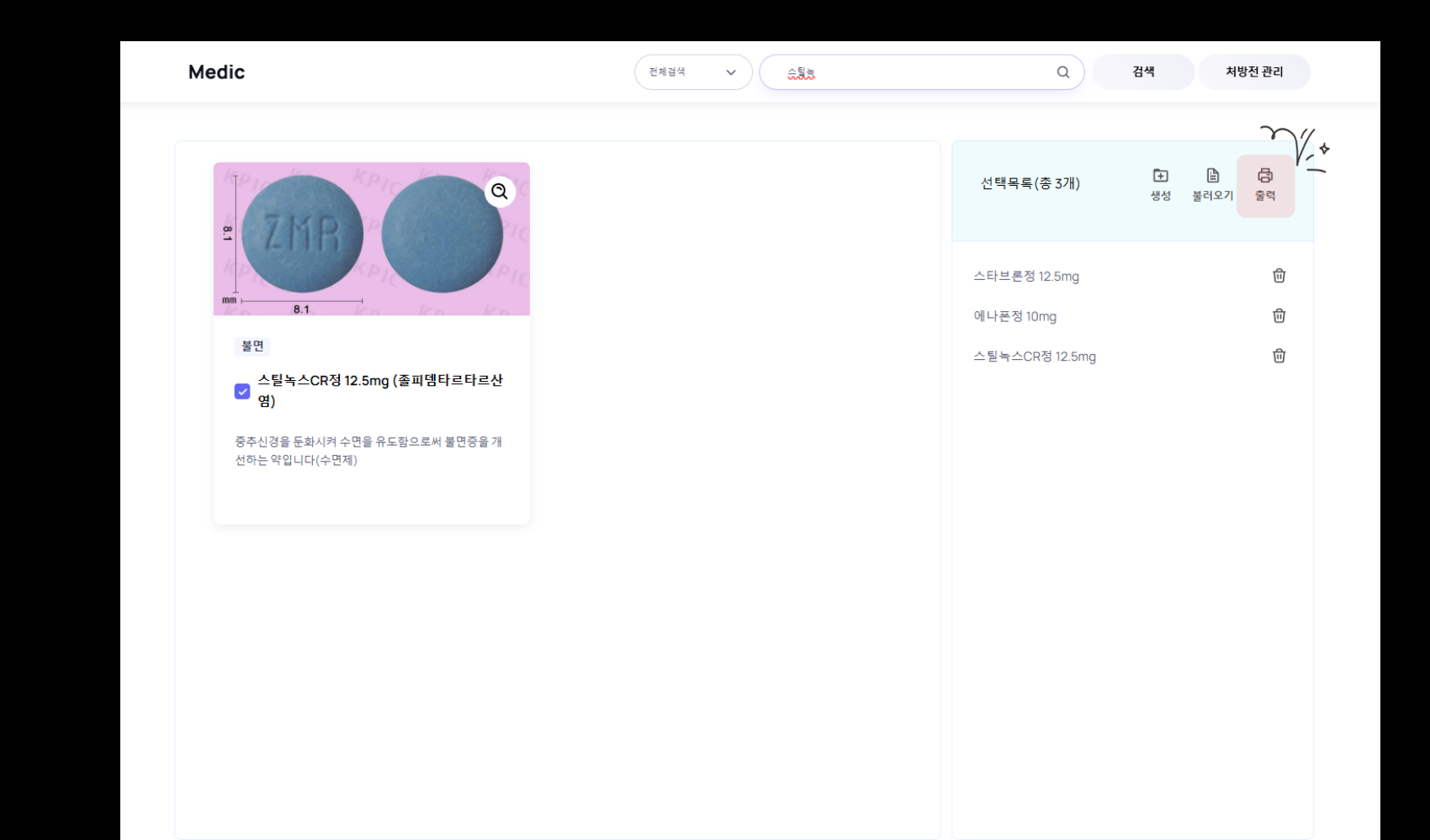

투약량, 횟수, 일수 정보를 입력합니다.

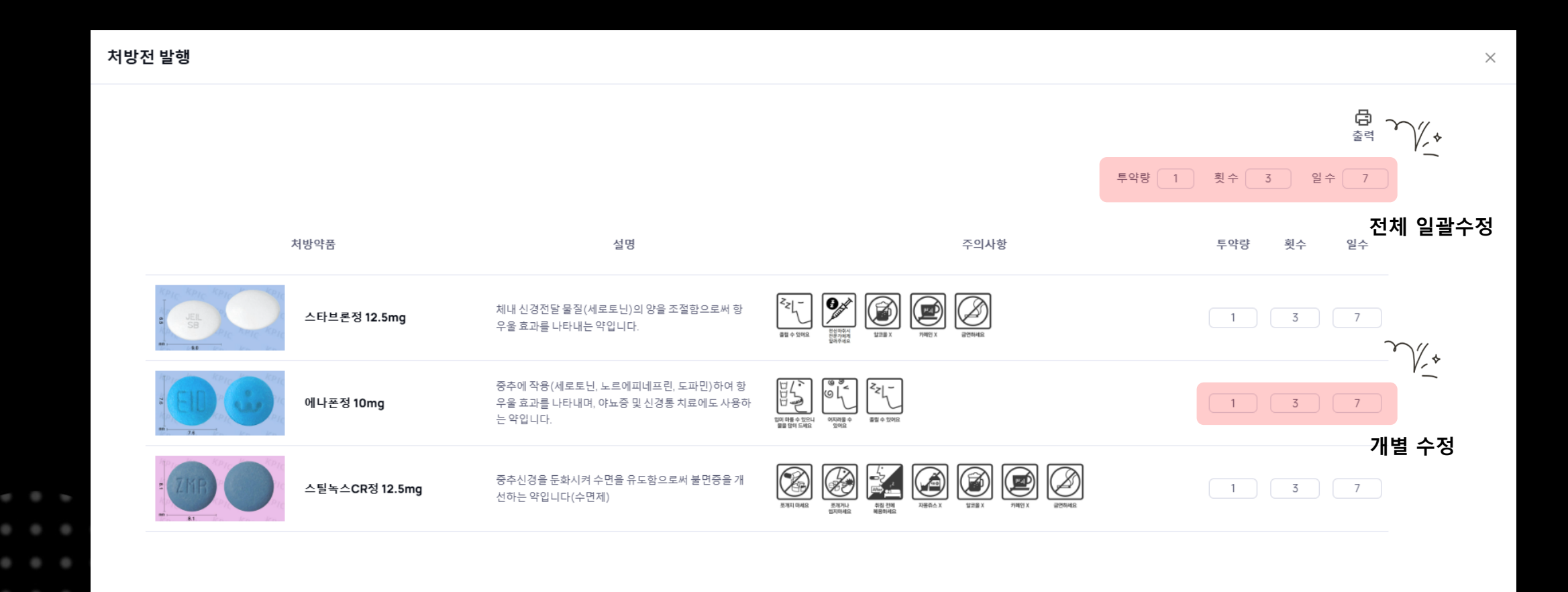

#### 투약량, 횟수, 일수를 입력한 후 출력 버튼을 선택하여 처방전을 출력할 수 있습니다.

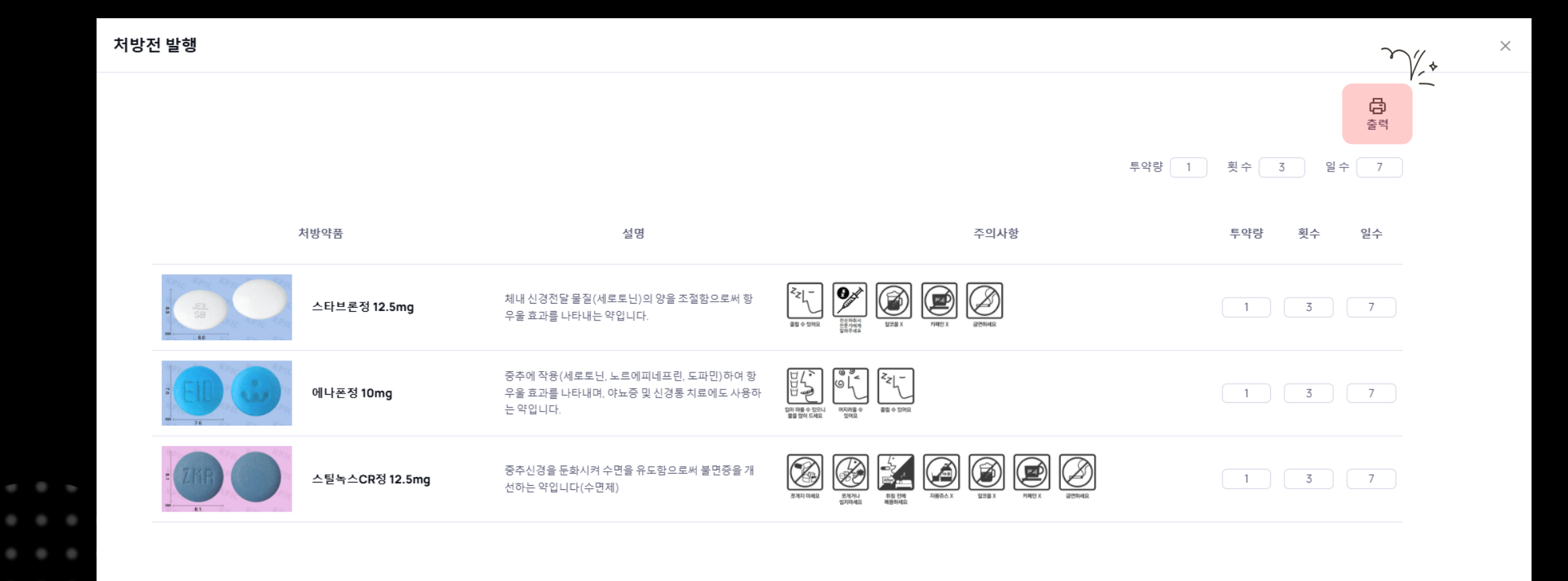

머릿글, 바닥글 삭제 방법

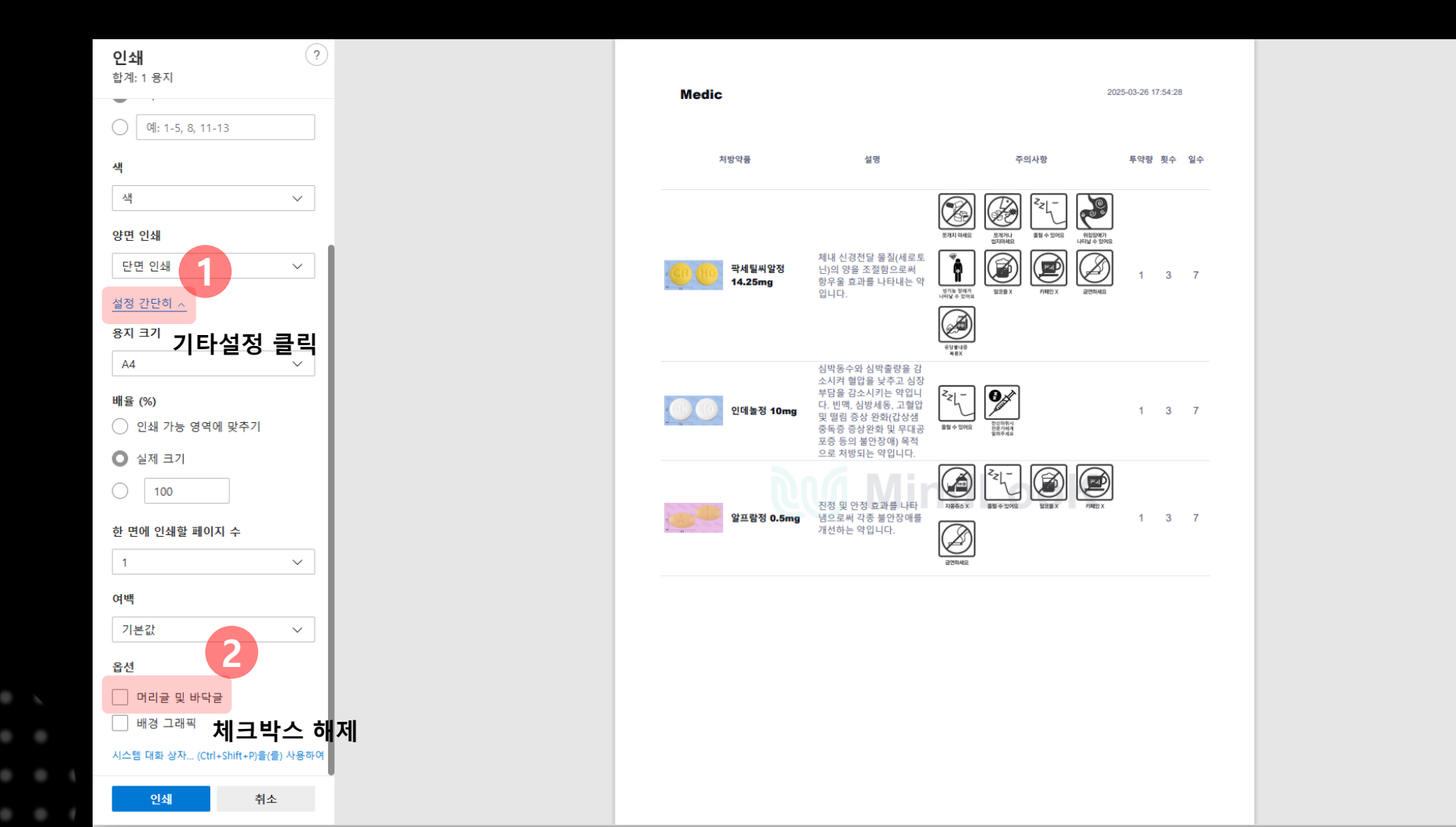

# 처방전 관리

처방전 관리는 자주 사용하는 약품을 그룹화하여 미리 등록하는 기능을 제공합니다.

처방전 출력 시간을 단축시키고 환자 대기 시간을 줄이는데 큰 도움이 될 수 있습니다.

| Medic                                         | 전체검색 🗸 수퉜族 | ٩              | 검색 처방전               |
|-----------------------------------------------|------------|----------------|----------------------|
|                                               |            |                |                      |
|                                               |            | 선택목록(총 3개)     | [★] 🖹 (<br>생성 불러오기 헐 |
| May Con Dic                                   |            | 스타브론정 12.5mg   |                      |
| mm                                            |            | 에나폰정 10mg      |                      |
| 불면<br>스틸녹스CR정 12.5mg (출피뎀타르타르산<br>영)          |            | 스틸녹스CR정 12.5mg |                      |
| 중추신경을 둔화시켜 수면을 유도함으로써 불면증을 개<br>선하는 약입니다(수면제) |            |                |                      |
|                                               |            |                |                      |
|                                               |            |                |                      |
|                                               |            |                |                      |
|                                               |            |                |                      |
|                                               |            |                |                      |
|                                               |            |                |                      |
|                                               |            |                |                      |

0.0 5

. . . . . .

. . . . . . .

. . . . . . . .

. . . . . . . .

### 처방전 생성

#### 자주 사용하는 약품을 추가한 후 생선 버튼을 선택합니다.

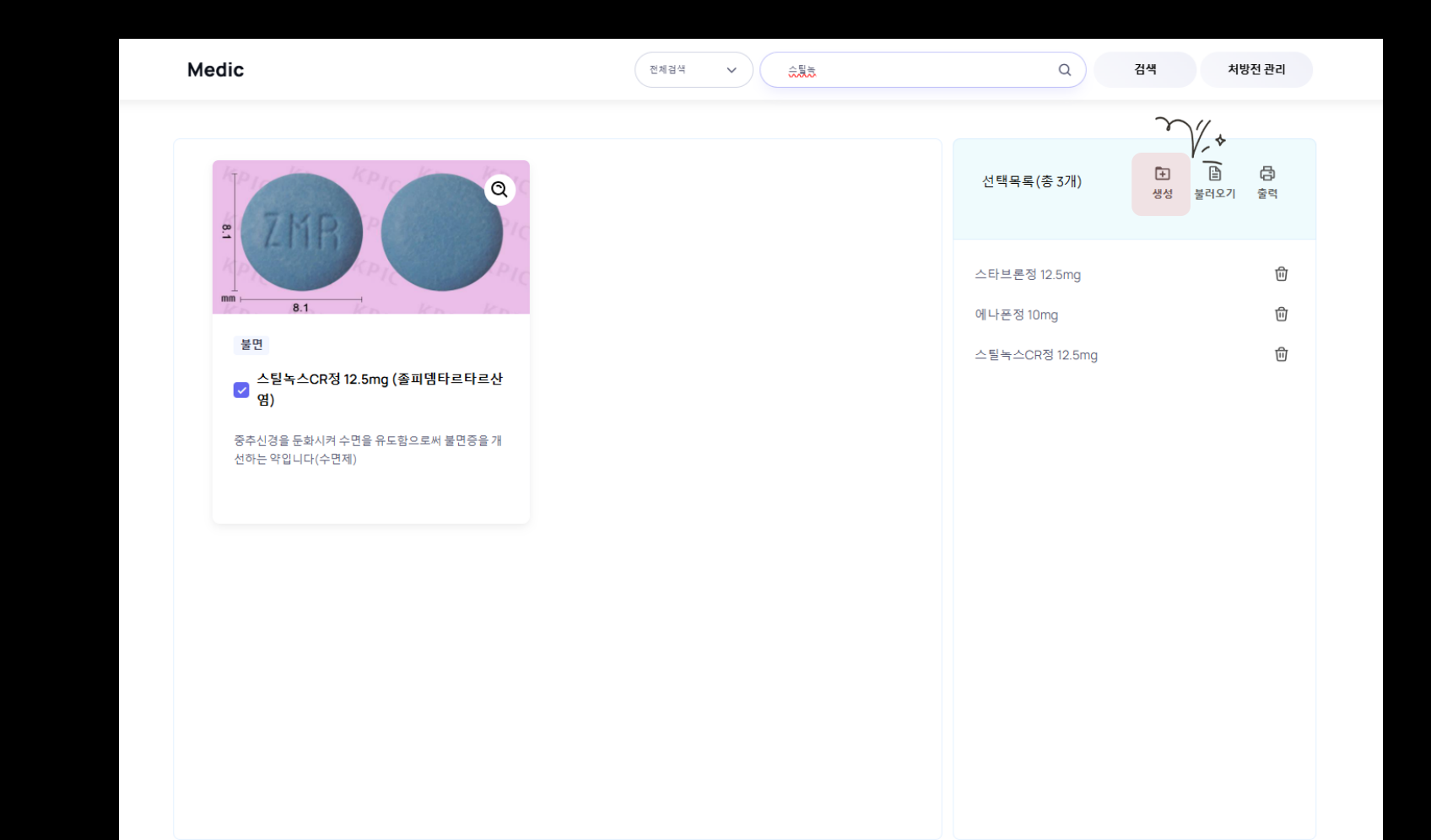

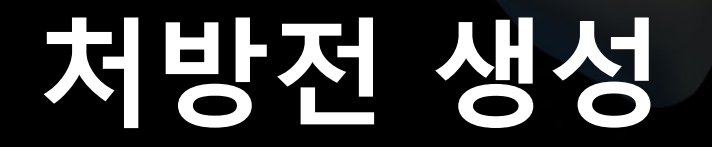

#### 처방전 명칭, 세부사항, 약품리스트를 확인한 후 생성 버튼을 눌러 처방전을 생성할 수 있습니다.

| Medic | 처방전 생성                       | × | *전 관리 |
|-------|------------------------------|---|-------|
| - Age | ① 처방전 명칭                     |   |       |
| 7.0   | 공황장애 타입 A                    |   | 놀덕    |
| 40    | ① 세부사항                       |   | ⑪     |
|       | 공황 장애 환자에게 필요한 약품 리스트        |   | Ū     |
| 공     |                              |   | 団     |
|       |                              |   |       |
| 체니    |                              |   |       |
| ÷2    | ≔ 약품리스트                      |   |       |
|       | 알프람정 0.5mg                   |   |       |
|       | 르네르 6 long<br>퍅세틸씨알정 14.25mg |   |       |
|       |                              |   |       |
|       |                              |   |       |
|       | $\mathcal{M}^{\star}$        |   |       |
|       | 취소 생성                        |   |       |

### 처방전 불러오기

#### 미리 등록한 처방전을 불러와 자동으로 약품정보를 일괄 변경할 수 있습니다.

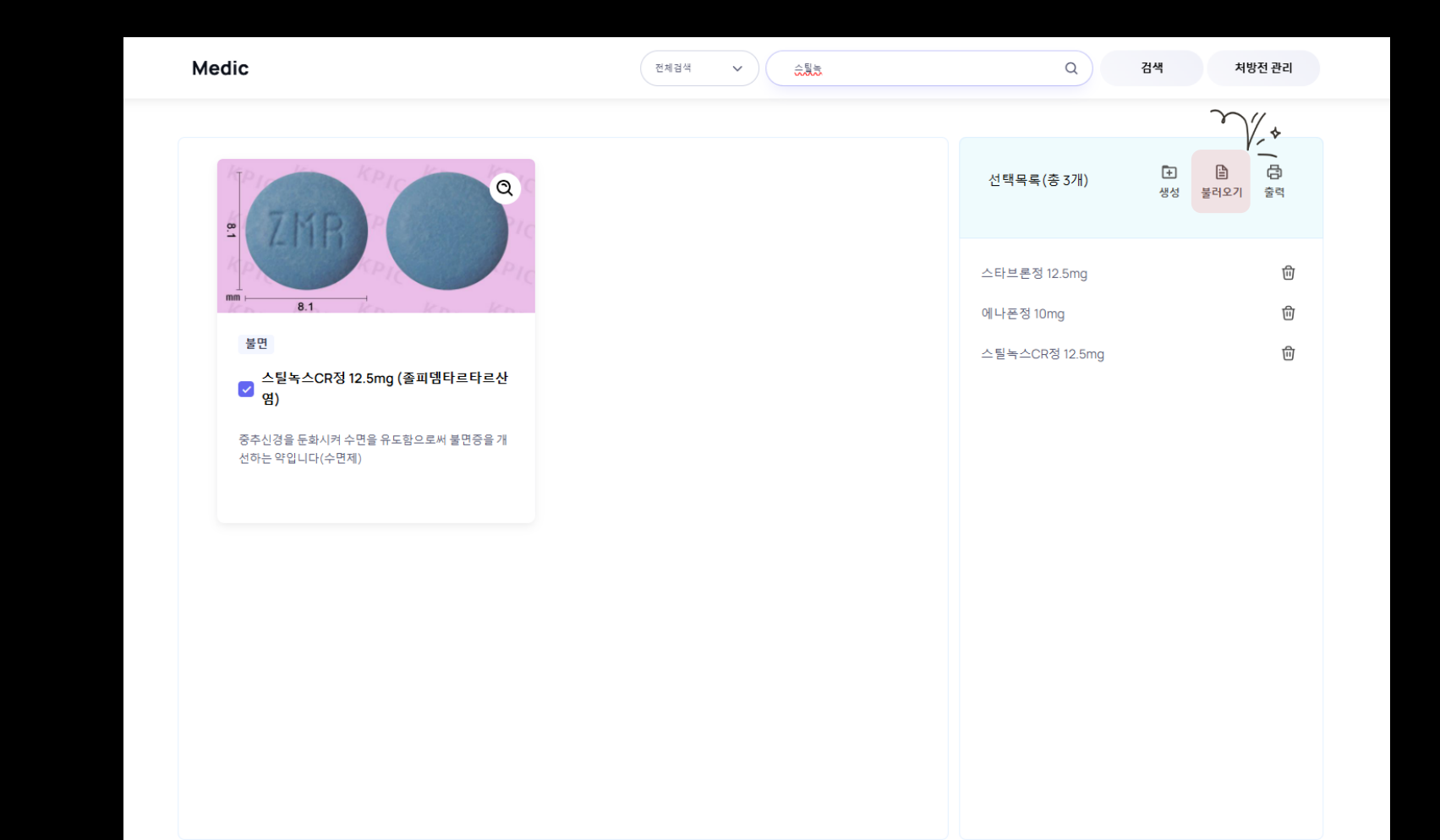

### 처방전 불러오기

#### 미리 등록한 처방전을 불러와 자동으로 약품정보를 일괄 변경할 수 있습니다.

| 검색               | 처방전 검색                         | 기능 제공! 불러오고 심<br>저장 버튼                                                                                              | 싶은 처방전을 선택 후<br>클릭                                                                                                    | ✓ 저장  |
|------------------|--------------------------------|----------------------------------------------------------------------------------------------------|----------------------------------------------------------------------------------------------------|-------|
|                  | 약품 3개 우물                       | · 장애 타업 A에 필요한 약품 리스트                                                                                               |                                                                                                    | ,     |
| 우울장애 타입 B        | 약품 2개 우물                       | 장애 타입B 환자에게 필요한 약품리스트                                                                                               |                                                                                                    | ~     |
| · 단기불면           | 약품 3개 단기                       | 불면 환자에게 필요한 약품리스트                                                                                                   |                                                                                                    | ~     |
| ○ 공황장애 타입 A      | 약품 3개 공활                       | ·장애 휜자에게 필요한 약품 리스트                                                                                                 |                                                                                                    | ^     |
| 공황 장애 환자에게 필요한 9 | 약품 리스트                         |                                                                                                    |                                                                                                    |       |
|                  | 알프람정 0.5mg(알프라즐람)              | 진정 및 안정 효과를 나타냄으로써 각종 불안장애를<br>는 약입니다.                                                                              | 개선하 <sup>2</sup> 인 전 전 전 전 전 전 전 전 전 전 전 전 전 전 전 전 전 전 전                                                                                                    | 20148 |
|                  | 인데놀정 10mg(프로프라놀롤<br>염산염)       | 심박동수와 심박출량을 감소시켜 혈압을 낮추고 심경<br>을 감소시키는 약입니다. 빈맥, 심방세동, 고혈압 및 1<br>상 완화(갑상생중독중 중상완화 및 무대공포중 등의<br>애) 목적으로 처방되는 약입니다. | 방부담 전                                                                                                    |       |
|                  | 팍세틸씨알정 14.25mg(파록세<br>틴염산염수화물) | 체내 신경전달 물질(세로토닌)의 양을 조절함으로써<br>울 효과를 나타내는 약입니다.                                                                     | $\dot{\mathfrak{G}} \stackrel{\sim}{\leftarrow} \\ \begin{array}{c} \overbrace{\mathfrak{G}} \\ \mathfrak{G} \\ \mathfrak{G} \\ \mathfrak{G} \\ \mathfrak{G} \\ \mathfrak{G} \end{array} \xrightarrow{\mathfrak{G}} \\ \mathfrak{G} \\ \mathfrak{G} \\ \mathfrak{G} \\ \mathfrak{G} \end{array} \xrightarrow{\mathfrak{G}} \\ \begin{array}{c} \overbrace{\mathfrak{G}} \\ \mathfrak{G} \\ \mathfrak{G} \\ $ |       |

#### 미리 등록한 처방전을 관리하고, 수정 삭제할 수 있습니다.

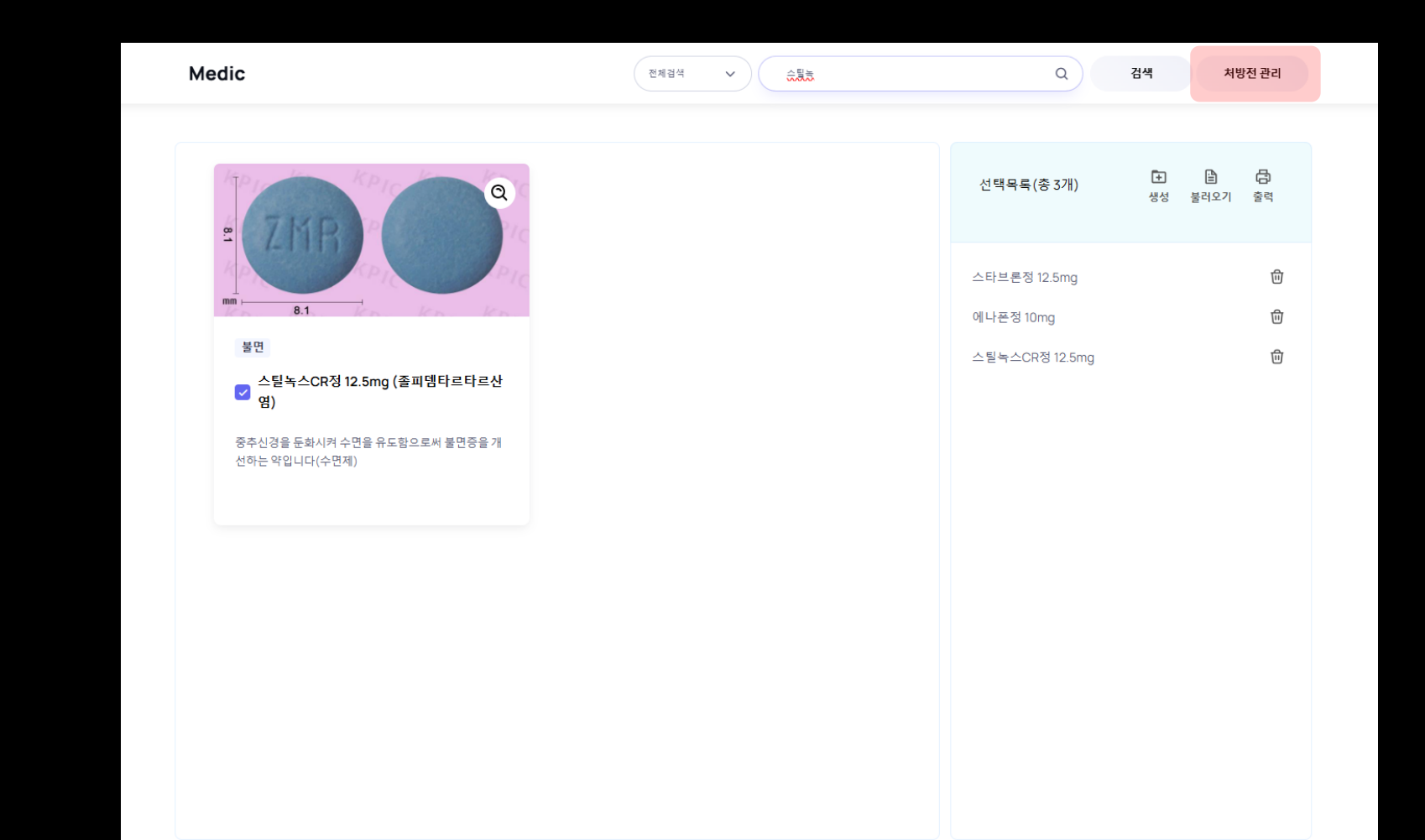

#### 선택한 처방전에 약품을 추가 하고 싶을 경우 약품추가 버튼을 선택하여 약품을 추가할 수 있습니다.

| ************************************                                                                                                    | Medic     |       | 전체검색 ♥ 약들의 제품명 또는 성분명을 입력하세요. | Q 검색 처방전 관리 |
|----------------------------------------------------------------------------------------------------|-----------|-------|-------------------------------|-------------|
| 유용장애 타입 A       예 여 여 기         유용장애 타입 A       예         지원 전       예 여 기         전 환경 대 답 A       예         대 관 이 여 자 여 기 필요한 여 편 리 스트       • ( 여 분 자 기         대 관 이 승규 전 ( 전 분 지 )       • ( 여 분 자 기         이 나 사 양       • ( 여 분 자 기         이 나 사 양       • ( 여 분 자 기         이 나 사 양       • ( 여 분 자 기         이 나 사 양       • ( 여 분 자 기         이 나 사 양       • ( 여 분 자 기         이 나 사 양       • ( 여 분 자 기         이 나 사 양       • ( 여 분 자 기         이 나 사 양       • ( 여 분 자 기         이 나 사 양       • ( 여 분 자 기         이 나 사 양       • ( 여 분 자 기         이 나 사 양       • ( 여 분 자 기         이 나 사 양       • ( 여 분 사 양 양         이 나 사 양       • ( 여 분 사 양 양         이 나 사 양       • ( 여 분 사 양 양         이 나 사 양       • ( 여 분 사 양 양         이 나 사 양       • ( 여 년 원 양 양         이 나 사 양       • ( 여 년 원 양 양         이 나 사 양       • ( 여 년 원 양 양         이 나 사 양       • ( 句 년 원 양 양         이 나 사 양       • ( 句 년 원 양 양         이 나 사 양       • ( 句 년 원 양         이 나 사 양       • ( 句 년 원 양 양         이 나 사 양       • ( 句 년 원 양 <t< th=""><th>처방전 관리</th><th></th><th></th><th></th></t<> | 처방전 관리    |       |                               |             |
| 유용장애 타입용       역용 201         전기 분전       약용 201         전환경에 타입ል       약용 201         전환경이 타입ል       약용 201         인 환경 0.5mg(업 프로 파는 동영 산 영)       (*)         대학 분석 201 4.25mg(대학 북 탄영 산 영수 화들)       (*)                                                                                                    | 우울장애 타입 A | 약품 3개 | 공황장애 타입 A ⊘                   | 匝           |
| 단기분인       약용 3개         2환경향에 타입고       약용 3개         2환경향에 타입고       약용 3개         2 변 약증 0.5mg(약료 프로 만응)       (* 약 승규가)         1 년 약증 1 0mg(프로프로 마동 물 6월 2명)       (* 1 년 8월 20 14.25mg(ጥ록 세 편 영산 연 수 호용))                                                                                                    | 우울장애 타입 B | 약품 2개 | ① 세부사항 🖉                      |             |
| 호환장에 타입A         약동 3개             파 때 작품리스트         (* 박렴주가)   ① 대통적 0.5mg(발교프록) ① 대통적 10mg(프로프락놀 동영산영) ① 대통적 14.25mg(파목세틴영산영수화동) ⑦                                                                                                    | 단기불면      | 약품 3개 | 공황 장애 환자에게 필요한 약품 리스트         |             |
| 또 약품리스트       (+ 약품가)         일프랑칭 0.5mg(프로프라놀릴영산영)       (*)         인데놀칭 10mg(프로프라놀릴영산영)       (*)         국세 원보 알킹 14.25mg(따록세 탄령산영수화율)       (*)                                                                                                    | 공황장애 타입 A | 약품 3개 |                               |             |
| 역표정 0.5mg(알프라종 당신영)<br>인데 운전 10.425mg(파록세 단영산영수화용)<br>지역 탄씨 앞정 14.25mg(파록세 단영산영수화용)                                                                                                    |           |       | ≔ 약품리스트                       | + 약품추가      |
| 인대는정 10mg(프로프라놀물양산영) ()                                                                                                    |           |       | 알프람정 0.5mg(알프라졸람)             | 创           |
| · 다세 털씨알정 14.25mg(파록세 틴영산영수화물)                                                                                                    |           |       | 인데놀정 10mg(프로프라놀롤염산염)          | 靣           |
|                                                                                                    |           |       | 팍세틸씨알정 14.25mg(파록세틴염산염수화물)    | ⑥           |
|                                                                                                    |           |       |                               |             |
|                                                                                                    |           |       |                               |             |
|                                                                                                    |           |       |                               |             |
|                                                                                                    |           |       |                               |             |
|                                                                                                    |           |       |                               |             |
|                                                                                                    |           |       |                               |             |
|                                                                                                    |           |       |                               |             |
|                                                                                                    |           |       |                               |             |
|                                                                                                    |           |       |                               |             |
|                                                                                                    |           |       |                               |             |
|                                                                                                    |           |       |                               |             |
|                                                                                                    |           |       |                               |             |

#### 약품을 수정한 후 저장 버튼을 선택하여 약품의 정보를 변경할 수 있습니다.

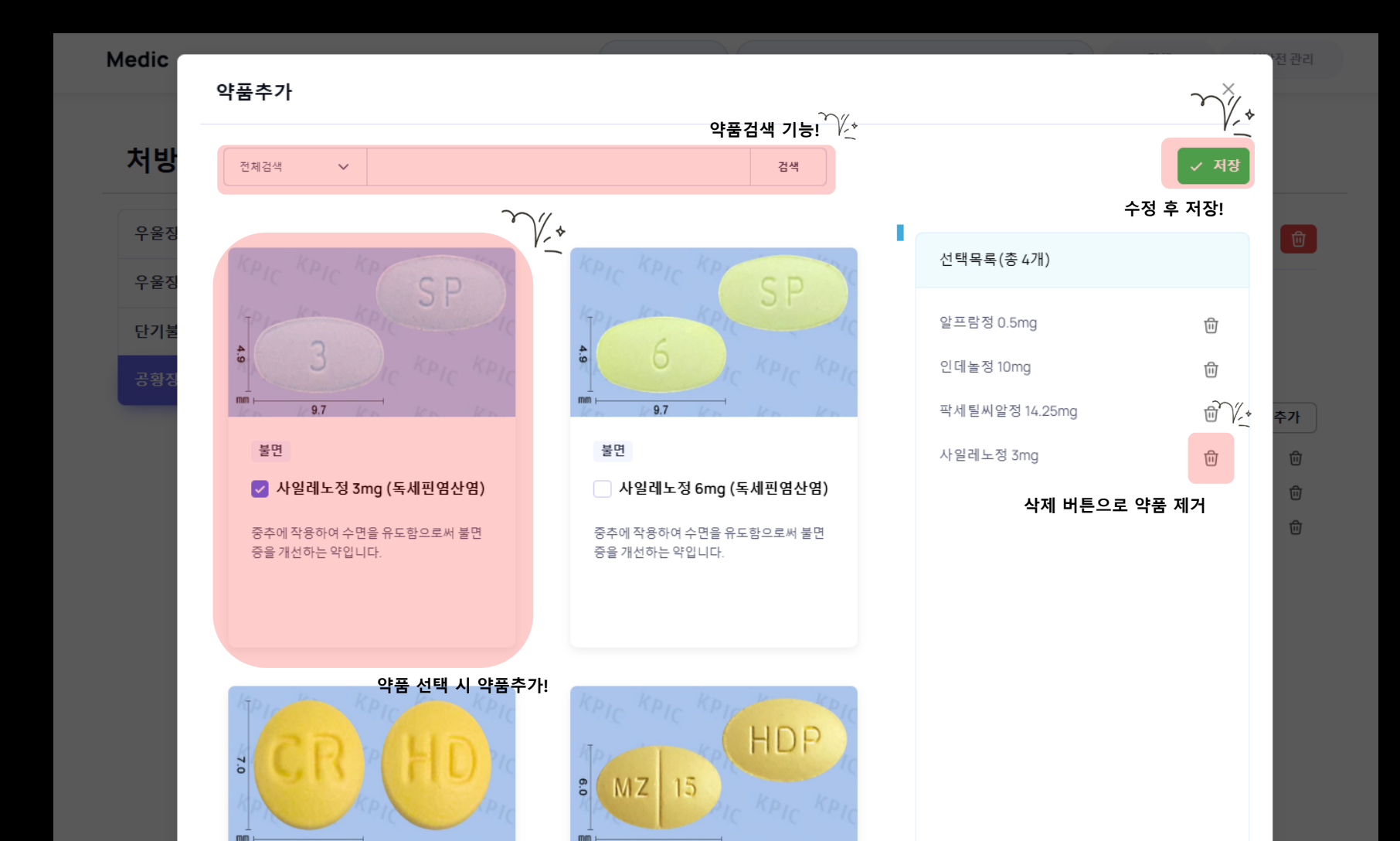

#### 처방전을 삭제하고 수정할 수 있습니다.

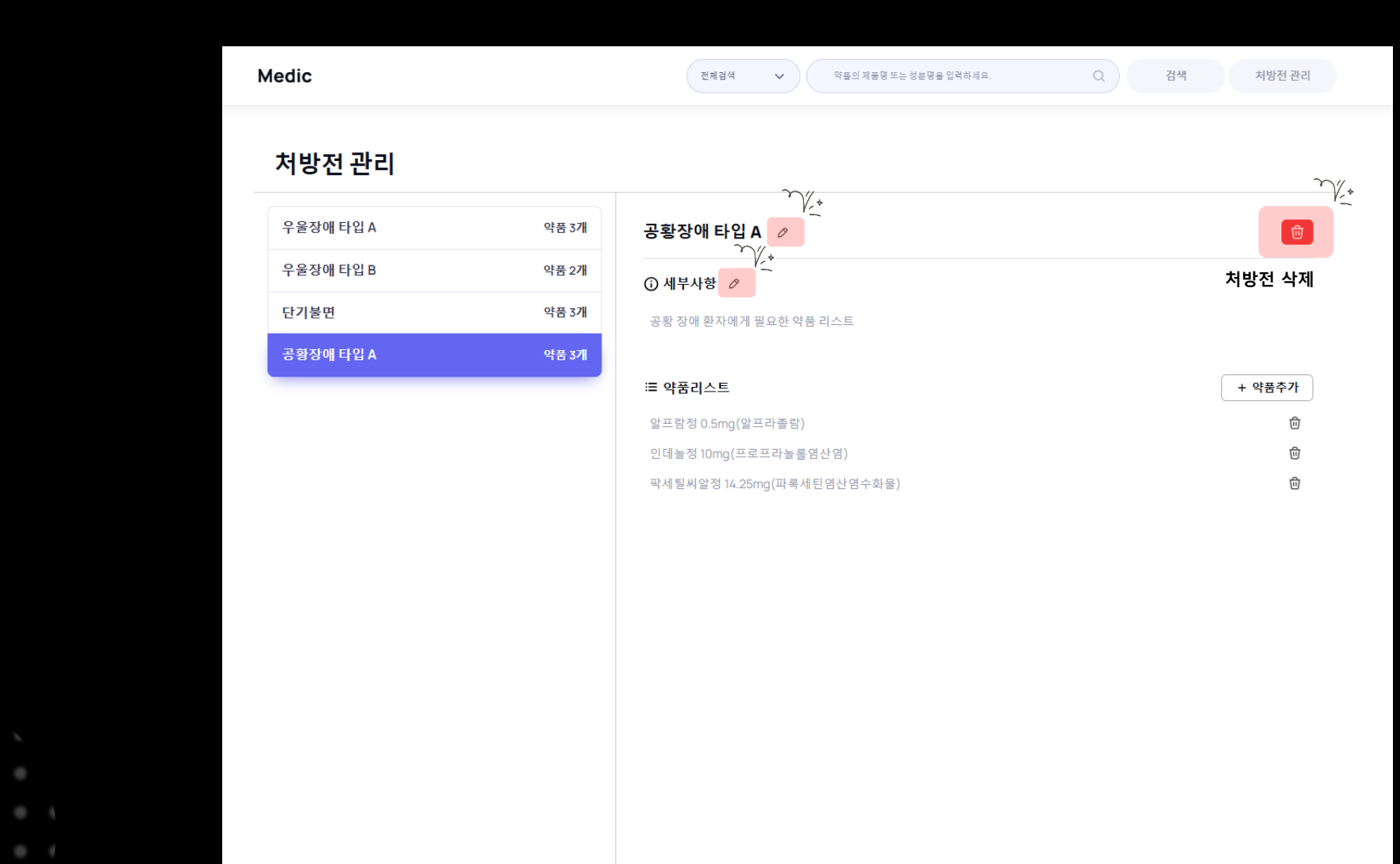

# Thanks

추가 하고 싶은 약품 정보가 있거나, 기타 문의사항이 있을 경우 아래의 메일로 연락해주시면 감사하겠습니다.

담당자 이메일 : cj2226@wmindlook.com

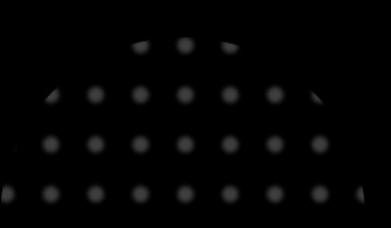

. . . . . . . .

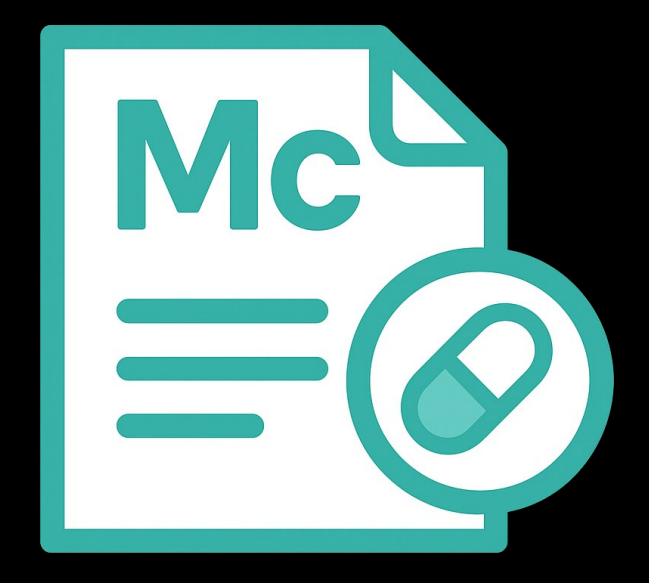